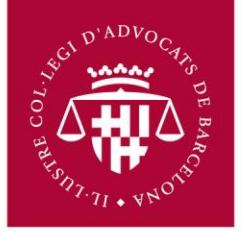

## Manual d'usuari per configuració de comptes de correu en Windows Live Mail

Primer s'ha d'accedir al correu via navegador (Chrome, Firefox, Internet Explorer) a l'adreça següent:

## http://correu.icab.cat

Un cop identificat amb l'usuari i contrasenya, fer clic a sobre del símbol en la part dreta superior de la pàgina (al costat de l'adreça de correu) i Seleccionar, **Configuració del Correu al** desplegable que s'obre.

- Anar a Reenviament i POP/IMAP
- Seleccionar Habilita IMAP
- Fer clic en Desa els canvis a la part inferior.

| 🗴 🍕 Convertir 👻 🛃 Seleccionar                                     |                                                                                                    |                                             |
|-------------------------------------------------------------------|----------------------------------------------------------------------------------------------------|---------------------------------------------|
| Correu Calendar Docs                                              | Sites Grups Contactes                                                                                                    | proves@icab.cat - 🗱 🕯                       |
|                                                                   | Cerca al correu Cerca al web Mostra les opcions de cerca<br>Crea un filtre                                                                                                    | Configuració del correu<br>Ajuda del correu |
| Correu<br>Contactes<br>Tasques                                    | Configuració<br><u>General Etiquetes Comptes</u> Etiquetes Comptes Reenviament i POPUMAP Xat Clips web Labs Safata d'entrada Fora de línia Temes                                                                                                    |                                             |
| Redacta<br>Safata d'entrada                                       | Reenviament:         Afegeix una adreça de reenviament           Més informació         Consell: També podeu reenviar només alguns dels vostres correus mitjançant la creació d'un filtre.                                                                                                    |                                             |
| Destacats 😭<br>Important<br>Enviats<br>Esborranys (1)<br>Paperera | Baixada POP:       1. Estat: El correu POP està habilitat per a tots els missatges rebuts des del 9 de febr.         Més informació       Habilita POP per a tots els missatges (fins i tot els que ja s'hagin baixat)         Habilita POP als missatges que arribin a partir d'ara         Inhabilita POP |                                             |
| Deleted Messages<br>Misc.<br>Notes<br>Prioritat                   | 2. Quan s'accedeix als missatges amb POP conserva la còpia de ICAB Correu a la Safata d'entrada     3. Configureu el vostre client de correu electrònic (per exemple, Outlook, Eudora, Netscape Mail)     Instruccions de conliguras                                                                        |                                             |
| Seguiment<br>Sent Messages<br>3 més <del>v</del>                  | Accés IMAP: Estate IMAP octà immaDilitat<br>(accedeta a ICAB Careu des d'altres clients amb IMAP)<br>Més informació ImhaDilita IMAP<br>ImhaDilita IMAP                                                                                                    |                                             |
| Xat  Cerqueu, afegiu o convide                                    | Configureu el vostre client de correu electronic (per exemple, Sutlook, Thunderbird, iPhone)<br>Instruccions de configuració                                                                                                    |                                             |
| proves Informatica                                                | Desa els canvis Cancel·la                                                                                                    |                                             |

No oblidar\_fer clic\_a Desa els canvis\_un cop\_finalitzat el\_procés.

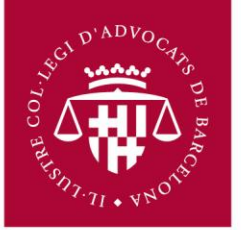

1. Obrir el Windows Live Mail i pressionar l'opció "**Cuentas**" del menú a la part superior com es mostra a continuació. Triar l'opció "**Correo electrónico**".

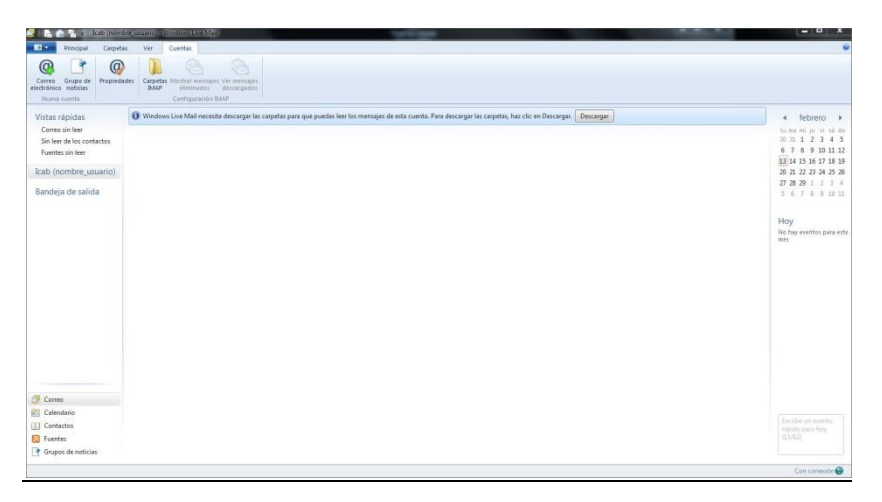

- 2. Omplir els camps de: Adreça de correu electrònic, Contrasenya, Nom per mostrar en missatges enviats.
- 3. Seleccionar." Definir manualment la configuración del servidor"

| Pendpal Carpetas Ver Cuentas                                                                         |                                                                                                    |                                                                                                    |
|----------------------------------------------------------------------------------------------------|----------------------------------------------------------------------------------------------------|----------------------------------------------------------------------------------------------------|
| Mensage de corres Folocorres Desentes<br>rectrónico                                                  | Constraint France Long Long Long Long Long Long Long Long                                                                                                    |                                                                                                    |
| Viatar signata<br>Come o hie<br>San te da la contacta<br>Numera hi la contacta<br>Dendrija de salida | <section-header><section-header><section-header><section-header><section-header><section-header><section-header><section-header><text></text></section-header></section-header></section-header></section-header></section-header></section-header></section-header></section-header> | <ul> <li>4 (Education)</li> <li>4 (Education)</li> <li>4 (Educ</li></ul> |
| Calendario Contactos Fuendes Fuendes Gueses de notícias                                              |                                                                                                    |                                                                                                    |
|                                                                                                    |                                                                                                    | Con conexión 😝                                                                                                    |

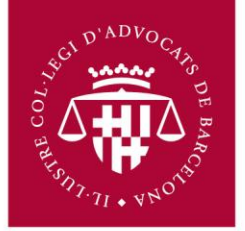

4. Introduir la informació del compte.

Seleccionar IMAP en **"Tipos de Servidor"** a l'apartat Informació del servidor de la safata d'entrada, En **"Dirección del servidor"** escriure: **imap.gmail.com** i al port, **993**. Marcar la casella **"Requiere una conexión segura (SSL)**", A mètode d'Autenticació, seleccionar **"Autenticació de contrasenya segura"**. Al camp **"Nombre de usuario de inicio de sesión"**, *escriure l'adreça de correu completa*. En l'apartat "Informació del servidor de la safata de sortida, en **"Direcció del servidor"** escriure **smtp.gmail.com**. i port **465** 

## Marcar les següents caselles: Requiere una conexión segura (SSL), Requiere autenticación

| Definir la configuraci                                              | ón del        | servidor                                            |         |  |
|---------------------------------------------------------------------|---------------|-----------------------------------------------------|---------|--|
| Si no conoces la configuración de tu servi<br>administrador de red. | idor de corre | eo electrónico, ponte en contacto con tu ISP        | 0       |  |
| Información del servidor de la bando<br>entrada                     | eja de        | Información del servidor de la bandeja de<br>salida |         |  |
| Tipo de servidor:                                                   |               | Dirección del servidor:                             | Puerto: |  |
| IMAP                                                                | •             | smtp.gmail.com                                      | 465     |  |
| Dirección del servidor:                                             | Puerto:       | Requiere una conexión segura (SSL)                  |         |  |
| imap.gmail.com                                                      | 993           | <ul> <li>Requiere autenticación</li> </ul>          |         |  |
| Requiere una conexión segura (SSL)                                  | 2007 20       |                                                     |         |  |
| Método de autenticación:                                            |               |                                                     |         |  |
| Autenticación de contraseña segura                                  | •             |                                                     |         |  |
| Nombre de usuario de inicio de sesión:                              |               |                                                     |         |  |
| Contract the second second second                                   |               |                                                     |         |  |

Cancelar Atrás Siguiente

5. Feu clic a Siguiente i Finalizar